## Copy from Stock PO Form Defaults to PO Highlighted in Grid

The *Copy from Stock PO* pop-up form will now default to the PO highlighted on the PO List grid. In the past, the *Copy from PO* field was empty forcing the user to search for their desired stock PO to copy.

## How it works:

- 1. Launch Software for Hardware and from the Logo screen click the *Purchase Orders* menu selection.
- 2. Click the Stock POs submenu selection.
- 3. Single click a stock PO on the listing grid to highlight the PO you wish to copy.

| ድ Software for Hardware 15.0 |                  |             |                  |                |            |                 |        | Ν         | - 0                   |  |
|------------------------------|------------------|-------------|------------------|----------------|------------|-----------------|--------|-----------|-----------------------|--|
| Main List of Purchase Ord    | ders ×           |             |                  |                |            |                 |        | 23        |                       |  |
| Hotkeys Preview Prin         | t                |             |                  |                |            |                 |        |           |                       |  |
| Search for:                  | PO/Pic/Pack      |             |                  | Manufacturer   | Name       |                 |        |           | Job#                  |  |
| <ul> <li>Exported</li> </ul> | Purchase Order   | Hager Hin   | ge Company       | ompany         |            |                 |        | ~ All     | All Jobs              |  |
| Non-Exported                 | O Picking Ticket |             | Purchase Order # |                |            | Sales Order #   |        | Par       | Regin General         |  |
| Use Wholesaler Oracking Slip |                  | All PO#s    | All PO#s         |                | All Orders |                 |        |           |                       |  |
| PO/PIC/PAC #                 | Combined PO #    | > Job #     | \$               | Job Name       | \$         | Sales Order # ◊ | Manf ◊ | Date Issu | ed ♦Date Required≬ nf |  |
| 120-7488SKPO06               | 2084             | 120-7488SK  | New Ren          | ality Dialysis |            |                 | SC     | 10/1/2020 | 10/31/2020 10         |  |
| 120-7488SKPO07               | 2090             | 120-7488SK  | New Ren          | ality Dialysis |            |                 | FORT   | 10/1/2020 | )                     |  |
| 120-7488SKPO08               |                  | 120-7488SK  | New Ren          | ality Dialysis |            |                 | DH     | 10/1/2020 | )                     |  |
| 120-7488SKPO09               |                  | 120-7488SK  | New Ren          | ality Dialysis |            |                 | DOR    | 10/1/2020 | )                     |  |
| 120-7488SKPO10               |                  | 120-7488SK  | New Ren          | ality Dialysis |            |                 | PEM    | 10/1/2020 | )                     |  |
| 120-7488SKPO11               |                  | 120-7488SK  | New Ren          | ality Dialysis |            |                 | ROC    | 10/1/2020 | )                     |  |
| 120-7488SKPO11~1             |                  | 120-7488SK  | New Ren          | ality Dialysis |            |                 | ROC    | 10/1/2020 | )                     |  |
| 120-7488SKPO12               |                  | 120-7488SK  | New Ren          | ality Dialysis |            |                 | SCH    | 10/1/2020 | )                     |  |
| 2083                         |                  | Stock       | Stock            |                |            |                 | HHC    | 10/20/202 | 0                     |  |
| 2084                         |                  | Combined PO |                  |                |            |                 | SC     | 10/20/202 | 0                     |  |
| 2090                         |                  | Combined PO |                  |                |            |                 | FORT   | 1/27/2021 |                       |  |

4. Now click the *Copy* button or press the *F4* hotkey to bring up the *Copy from Stock PO* form.

| 🛫 Copy from Stock PO                                                              |                                       | ×                     |      |  |  |  |  |
|-----------------------------------------------------------------------------------|---------------------------------------|-----------------------|------|--|--|--|--|
| This feature will copy all of the contents of an existing Stock PO into a new PO. |                                       |                       |      |  |  |  |  |
|                                                                                   |                                       |                       | SC   |  |  |  |  |
| Copy from PO:                                                                     | 2083                                  | - Hager Hinge Compa 🗸 | FORT |  |  |  |  |
|                                                                                   |                                       |                       |      |  |  |  |  |
| Copy to:                                                                          | New PO Number                         |                       | DOR  |  |  |  |  |
|                                                                                   | Let the Computer Assign the PO Number |                       |      |  |  |  |  |
|                                                                                   |                                       | <u> </u>              | ROC  |  |  |  |  |
|                                                                                   |                                       |                       |      |  |  |  |  |
| Bea                                                                               | in 🗸                                  | Cancel 🗙              | SCH  |  |  |  |  |
| 5                                                                                 |                                       |                       | HHC  |  |  |  |  |

5. Note: the highlighted PO displays in the *Copy from PO* field.